## 預防保健-口腔黏膜檢查提醒名單

## 【緣由】

現行口腔黏膜檢查流程為醫療院所提供民眾預防保健服務後,向健保署申報費用 (IC95、97),並將篩檢結果透過口腔癌篩檢專用 VPN 系統進行資料上傳或單筆建檔, 健康署於次年度就費用核銷檔(由健保署提供)和篩檢結果檔勾稽比對後,提供醫療院所 預防保健補正作業。為減少醫療院所補正作業因篩檢結果資料上傳有誤植或遺漏之查 詢、處理時間,故以費用申報檔和篩檢結果檔進行勾稽比對後,以系統化方式產製提醒 名單,提供機構可以提前得知資料誤植或遺漏,進而提早至系統修正、上傳。

## 【系統操作畫面】

1、登入口腔癌篩檢專用系統(口腔 vpn),於左方「預防保健作業」點選「預防保健提 醒名單」。

| ○ □腔癌篩檢匯入     | 預防保健作業                                                                                                    | 字級設定: 小 中 大 巨                   |                  |                |  |  |  |  |
|---------------|----------------------------------------------------------------------------------------------------|---------------------------------|------------------|----------------|--|--|--|--|
| ■107年新版篩檢檔案上傳 | 檢查醫療院所:                                                                                                    | 診所                              |                  |                |  |  |  |  |
| 舊版格式不再接受匯入    | 就醫年度:                                                                                                    | ●109年 ○110年                     |                  |                |  |  |  |  |
| ■黏膜檢查匯入結果報告   |                                                                                                    | ●全部未勾稽名單                        |                  |                |  |  |  |  |
| ■確診追蹤匯入結果報告   | 未勾稽狀態:                                                                                                    | ○資格不符(如:支付方式、菸檳習慣、身             | 分別不符等)           |                |  |  |  |  |
| ■黏膜檢查與確診追蹤    |                                                                                                    | ○系統查詢不到此筆預防保健篩檢資料               |                  |                |  |  |  |  |
| 匯入結果報告(單筆)    | 排序:                                                                                                    | ●健保檔就醫日期 ○身分證字號 ○出生             | 日期 〇費用年月+流水號 〇未勾 | 回稽狀態           |  |  |  |  |
| O 預防保健作業      |                                                                                                    | 產生報表                            |                  |                |  |  |  |  |
| ■ □ 腔癌篩檢資格查詢  | <ul> <li>系統提醒:</li> <li>1.預防保健費用申報檔之費用年月為109/12, 匯入日期為110/02/24。</li> <li>2.提醒名單是以健保費用申報檔比對篩檢資料檔,為上傳資料有誤或沒有篩檢資料的個案,比對頻率為每日比對。</li> <li>3.如出現在提醒名單內,請儘速申報上傳篩檢資料。</li> <li>4.此為提醒名單,針對費用核扣仍以該年度補正結束後之核扣公文為主。</li> </ul> |                                 |                  |                |  |  |  |  |
| ■預約床達提醒石平     |                                                                                                    |                                 |                  |                |  |  |  |  |
| ◎ 篩檢醫師查詢      | 5.針對提醒名單之資<br>合預防保健服務補助                                                                                                    | 料處理,不論是透過單筆建檔或批次」<br>對象之規定一律剔退。 | 上傳,系統皆會進行重複篩檢    | 資料檢核,及菸檳行為等若不符 |  |  |  |  |
| ■合格醫師查詢<br>   | 就醫年度                                                                                                    | 費用申報筆數                          | 勾稽成功筆數           | 提醒名單筆數         |  |  |  |  |
| O □腔癌資料維護     | <b>1</b> 09 年                                                                                                    | 31 筆                            | 25 筆             | 6 筆            |  |  |  |  |

## 2、進入預防保健提醒名單功能後,於功能畫面下方即會產出醫院各就醫年度之「費 用申報筆數」、「勾稽成功筆數」和「提醒名單筆數」等資訊。

| 預防保健作業>提醒名單 字級設定: 小团团直                                            |                                                                                            |        |        |  |  |  |  |  |
|-------------------------------------------------------------------|--------------------------------------------------------------------------------------------|--------|--------|--|--|--|--|--|
| 檢查醫療院所:                                                           | () 上丁三〇所                                                                                   |        |        |  |  |  |  |  |
| 就醫年度:                                                             | ●109年 ◯110年                                                                                |        |        |  |  |  |  |  |
| 未勾稽狀態:                                                            | <ul> <li>●全部未勾稽名單</li> <li>○資格不符(如:支付方式、菸檳習慣、身分別不符等)</li> <li>○系統查詢不到此筆預防保健篩檢資料</li> </ul> |        |        |  |  |  |  |  |
| 排序:                                                               | ●健保檔就醫日期 ○身分證字號 ○出生日期 ○費用年月+流水號 ○未勾稽狀態                                                     |        |        |  |  |  |  |  |
|                                                                   | 產生報表                                                                                       |        |        |  |  |  |  |  |
| 系統提醒:                                                             |                                                                                            |        |        |  |  |  |  |  |
| 1.預防保健費用申報檔之 <mark>費用年月為109/12 · 匯入日期為110/02/24 。</mark>          |                                                                                            |        |        |  |  |  |  |  |
| 2.提醒名單是以健保費用申報檔比對篩檢資料檔,為 <mark>上傳資料有誤或沒有篩檢資料的個案,比對頻率為每日比對。</mark> |                                                                                            |        |        |  |  |  |  |  |
| 3.如出現在提醒名單內,請儘速申報上傳篩檢資料。                                          |                                                                                            |        |        |  |  |  |  |  |
| 4.此為提醒名單,針對費用核扣仍以該年度補正結束後之核扣公文為主。                                 |                                                                                            |        |        |  |  |  |  |  |
| 5.針對提醒名單之資料處理,不論是透過單筆建檔或批次上傳,系統皆會進行重複篩檢資料檢核,及菸檳行為等若不符             |                                                                                            |        |        |  |  |  |  |  |
| 合預防保健服務補助對象之規定一律剔退。                                               |                                                                                            |        |        |  |  |  |  |  |
| 就醫年度                                                              | 費用申報筆數                                                                                     | 勾稽成功筆數 | 提醒名單筆數 |  |  |  |  |  |
| 109 年                                                             | 31 筆                                                                                       | 25 筆   | 6 筆    |  |  |  |  |  |

- 3、查詢條件(就醫年度、未勾稽狀態、排序)點選完畢後按產生報表,即進入到口腔黏 膜檢查預防保健提醒名冊。
  - 點選顯示完整身分證,即可查看到個案完整身分證資訊。
  - 可依據自身需求,點選名冊下載(EXCEL)或名冊下載(ODF),即可將名單匯出。
  - 未勾稽狀態代碼說明,可參考畫面最下方之「未勾稽狀態代碼說明對照表」。

| 預防保健作業>提醒名單                                |                                       |            |           |                               |                  |                | 字級設定: 🕠 中 📩 🖻 |       |  |  |  |
|--------------------------------------------|---------------------------------------|------------|-----------|-------------------------------|------------------|----------------|---------------|-------|--|--|--|
| 口腔黏膜檢查預防保健提醒名冊                             |                                       |            |           |                               |                  |                |               |       |  |  |  |
| 醫事機構::::::::::::::::::::::::::::::::::::   |                                       |            |           |                               |                  | 就醫年度:109年      |               |       |  |  |  |
| 未勾稽狀態:全部未勾稽名單                              |                                       |            |           |                               | 排序:健保檔就醫日期       |                |               |       |  |  |  |
| 報表筆數:6筆<br>顯示完整身分證  名冊下載(EXCEL)  名冊下載(ODF) |                                       |            |           | 列印人員:亡亡下三齡所<br>列印日期:110/02/25 |                  |                |               |       |  |  |  |
|                                            | ····································· |            |           |                               |                  |                |               |       |  |  |  |
| 序號                                         | ļ                                     | 身分證字號      | 出生日期      | 費用年月                          | 就醫日期             | 醫令代碼           | 流水號           | 未勾稽狀態 |  |  |  |
| 1                                          | R1217*****                            |            | 058/07/28 | 109/01                        | 109/01/06        | 95             | 2             | 2     |  |  |  |
| 2                                          | R1221*****                            |            | 054/06/27 | 109/01                        | 109/01/08        | 95             | 3             | 2     |  |  |  |
| 3                                          | S1217*****                            |            | 060/05/21 | 109/01                        | 109/01/16        | 95             | 4             | 2     |  |  |  |
| 4                                          | R1241****                             |            | 079/11/12 | 109/07                        | 109/07/30        | 95             | 11            | 2     |  |  |  |
| 5                                          | E                                     | E1213***** | 057/10/11 | 109/08                        | 109/08/14        | 95             | 3             | 2     |  |  |  |
| 6                                          | F                                     | R1221***** | 060/07/16 | 109/08                        | 109/08/28        | 95             | 5             | 2     |  |  |  |
| 未勾稽狀態代碼說明對照表                               |                                       |            |           |                               |                  |                |               |       |  |  |  |
| 未勾稽狀態                                      |                                       |            |           |                               |                  | 建議作業           |               |       |  |  |  |
| 1 系統上此個案之支付方式、原住民或菸檳行為欄位資料錯誤。              |                                       |            |           | 請依事實研                         | 請依事實確認後,並更正上傳資料。 |                |               |       |  |  |  |
| 2 系統查無貴單位此個案之篩檢資料。                         |                                       |            |           |                               | 請至系統並            | 請至系統進行資料補申報作業。 |               |       |  |  |  |